Показаны основные приемы работы по удаленному управлению ПЧВ с использованием командного слова, а также считывания основных параметров прибора по интерфейсу RS-485 для использования в программе управления или архивации. Более подробно подключение OBEH ПЧВ к SCADA рассматривается на курсах OBEH ПЧВ: практический проводимый Учебным центром OBEH курс, (http://www.owen.ru/text/42303709).

## 1. Настройки интерфейса связи RS-485 на ОВЕН ПЧВ

Для определения параметров связи на частотном преобразователе ОВЕН ПЧВ используется группа параметров 8. Основные настройки параметров этой группы, которые должны быть произведены, сведены в таблицу 1.1.

|      |                        | Таблица 1.1. Настройки связи ПЧВ                                                                                                    |
|------|------------------------|----------------------------------------------------------------------------------------------------|
|      | Общие наст             | ройки. Группа параметров для конфигурирования общих настроек связи.                                                                                                    |
| 8-01 | 0 - 2<br>[0]           | Место управления:<br><b>0 – цифровое управление и командное слово.</b><br>1 – только цифровой: использование цифрового входа в качестве управляющего.<br>2 – только командное слово.                                                                                               |
| 8-02 | 0; 1<br>[1]            | Источник командного слова:<br>0 – нет: функция не активна;<br>1 – RS485: источник командного слова управления создается через порт<br>последовательной связи RS485.                                                                                                    |
|      | н                      | астройки порта. Параметры для конфигурирования порта ПЧВ                                                                                                    |
| 8-30 | 0; 2<br>[0]            | Протокол: используемый протокол; изменение протокола не вступает в силу до отключения ПЧВ:<br>0 – не используется;<br>2 – Modbus.                                                                                                    |
| 8-31 | 1 – 126;<br>[1]        | Адрес для шины.<br>[1 - 126] – диапазон адреса шины ПЧВ;                                                                                                    |
| 8-32 | 0 – 4 [2]              | Задает скорость передачи данных порта (бод).<br>Значение выбирается из вариантов:<br>«0» – 2400;<br>«1» – 4800;<br><b>«2» – 9600 (по умолчанию);</b><br>«3» – 19200;<br>«4» – 38400.                                                                                               |
| 8-33 | 0 – 3 [0]              | Задает контроль четности данных. Значение выбирается из вариантов:<br>«0» – контроль четности отсутствует (по умолчанию);<br>«1» – проверка на нечетность;<br><b>«2» – контроль четности отсутствует, 1 стоповый бит;</b><br>«3» – контроль четности отсутствует, 2 стоповых бита. |
| 8-35 | 1-500<br>[10]          | Минимальная задержка реакции (миллисекунды): минимальная задержка между получением запроса и передачей ответа.                                                                                                    |
| 8-36 | 0,010 - 10,00<br>[5,0] | Максимальная задержка реакции (секунды): максимально допустимая задержка между передачей запроса и получением ответа. Превышение времени этой задержки приводит к таймауту командного слова.                                                                                       |

Использованные в проекте настройки связи выделены в тексте цветом (адрес ПЧВ -1, 9600 б/с, контроль четности отсутствует, 1 стоповый бит). Их нужно придерживаться при создании проекта для ПЛК.

## 2. Адресация регистров ПЧВ

Для опроса параметров ПЧВ и изменения их по сети используется следующие простые принципы адресации:

- 1. Каждому параметру соответствует регистр (2 регистра) с уникальным адресом
- 2. Адрес соответствующего регистра определяется по номеру параметра в ПЧВ по следующей формуле:

#### $HOMEP \_ PE\Gamma UCTPA = HOMEP \_ \Pi APAMETPA \times 10 - 1$

Таким образом, например, параметру 1-00 будет соответствовать регистр с номером  $100 \times 10-1=999_{dec}=3E7_{hex}$ .

Помимо регистров хранящих параметры ПЧВ есть и дополнительные служебные регистры. Во-первых, это командное слово. Оно позволяет главному устройству Modbus управлять несколькими важными функциями ПЧВ:

- Пуск
- Останов привода различными способами:
  - Останов выбегом;
  - Быстрый останов;
  - Останов торможением постоянным током;
  - Нормальный останов (замедлением);
- Возврат в исходное состояние (сброс) после аварийного отключения;
- Работа с различными предустановленными скоростями;
- Работа в обратном направлении;
- Управление встроенным реле ПЧВ.

Помимо командного слова используется слово задания по интерфейсу RS-485, слово состояния, слово значения обратной связи и регистр индексирования параметров. Их назначение и адресация сведены в табл.2.1

| Номер<br>регистра(ПЧВ) | Номер регистра<br>(Modbus) | Назначение                                                         |
|------------------------|----------------------------|--------------------------------------------------------------------|
| 7                      | 6                          | Последний код ошибки от интерфейса объекта данных                  |
| 9                      | 8                          | Индекс параметра (например, 3-10)                                  |
| 50000                  | 49999                      | Входные данные: регистр командного слова привода (CTW)             |
| 50010                  | 50009                      | Входные данные: регистр задания по интерфейсу RS-485 (REF)         |
| 50200                  | 50199                      | Выходные данные: регистр слова состояния привода (STW)             |
| 50210                  | 50209                      | Выходные данные: регистр основного текущего значения привода (MAV) |

#### Таблица 2.1. Служебные регистры ПЧВ

Командное слово и слово состояния представляют собой набор значимых битов, к каждому из которых можно использовать отдельное обращение. Структура командного слова и слова состояния приведены в табл.2.2 и 2.3.

<sup>&</sup>lt;sup>1</sup> Не все параметры ПЧВ могут быть опрошены по сети. Основные настройки задания скорости 3-02, 3-03, 3.41,3-51 и некоторые другие параметры могут быть изменены только с ЛПО.

| Табл.2.2. Биты командного слова |                                         |                                            |               |  |  |  |
|---------------------------------|-----------------------------------------|--------------------------------------------|---------------|--|--|--|
| Бит                             | Логическо                               | Функция кнопки 5.1х                        |               |  |  |  |
| Diri                            | 0                                       | 1                                          | (аналог)      |  |  |  |
| 0                               | Предустановленно                        | 16                                         |               |  |  |  |
|                                 | 0                                       | 1                                          | 10            |  |  |  |
| 1                               | Предустановленно                        | 17                                         |               |  |  |  |
| 1                               | 0                                       | 1                                          | 17            |  |  |  |
| 2                               | Торможение постоянным током             | Нет торможения постоянным током            | 5             |  |  |  |
| 3                               | Останов выбегом                         | Нет останова выбегом                       | 2             |  |  |  |
| 4                               | Быстрый останов                         | Нет быстрого останова                      | 3             |  |  |  |
| 5                               | Фиксация частоты                        | Нет фиксации частоты                       | 20            |  |  |  |
| 6                               | Останов с замедлением                   | Пуск                                       | 8             |  |  |  |
| 7                               | Нет сброса                              | Сброс                                      | 1             |  |  |  |
| 8                               | Работа по заданию                       | Фиксированная частота (3-11 <sup>1</sup> ) | 14            |  |  |  |
| 9                               | Изменение скорости 1<br>(согласно 3.4x) | Изменение скорости 2 (согласно 3.5x)       | 34            |  |  |  |
| 10                              | Данные недействительны                  | Данные действительны                       | -             |  |  |  |
| 11                              | Реле 1 выкл.                            | Реле 1 вкл.                                | (Аналог 5.4х) |  |  |  |
| 12-13                           |                                         | Не используются                            |               |  |  |  |
| 14                              | Набор1 <sup>2</sup>                     | Набор2                                     | 23            |  |  |  |
| 15                              | Реверс                                  | Нет реверса                                | 10            |  |  |  |

#### Табл.2.3. Биты слова состояния

| Бит | Логическое сос                   | Функции реле 5.4х (аналог)  |    |
|-----|----------------------------------|-----------------------------|----|
| DAI | 0                                | 1                           |    |
| 0   | Управление не готово             | Готовность к управлению     | 1  |
| 1   | Привод не готов                  | Привод готов                | 2  |
| 2   | Останов выбегом                  | Нет останова выбегом        | 29 |
| 3   | Нет авар. сигналов               | Аварийный сигнал            | 10 |
| 4-6 |                                  |                             |    |
| 7   | Нет предупреждения               | Предупреждение              | 4  |
| 8   | Не на задании (например, разгон) | На задании                  | 8  |
| 9   | Ручной режим                     | Автоматический режим        | 56 |
| 10  | Вне частотного диапазона         | В частотном диапазоне       | 7  |
| 11  | Остановлен                       | Работа                      | 6  |
| 12  |                                  |                             |    |
| 13  | Нет предупреждения о напряжении  | Предупреждение о напряжении | 24 |
| 14  | Не на пределе по току            | Предел по току              | 12 |
| 15  | Нет предупреждения о перегреве   | Предупреждение о перегреве  | 21 |

<sup>&</sup>lt;sup>1</sup> Активно только в режиме фиксации частоты. <sup>2</sup> Активно только при выборе 0-10=9 (активный набор).

## 3. Настройки Lectus ОРС для связи с ПЧВ

Lectus Modbus OPC/DDE сервер предназначен для получения данных из Modbus сети и предоставления их OPC или DDE клиентам. OPC клиентом может выступать любая SCADA система: Intouch, Genesis, TraceMode и др. Любой OPC-клиент может обмениваться данными с любым OPC сервером вне зависимости от специфики устройства, для которого разрабатывался конкретный OPC сервер. DDE клиентом может выступать любая программа поддерживающая обмен через DDE. Например, Microsoft Excel и др.

Стандарт *OPC* разрабатывает независимая организация - *OPC Foundation OPC Foundation*, среди членов которой все известные компании-производители *SCADA*-систем и оборудования для систем промышленной автоматизации. В мире насчитывается уже несколько тысяч *OPC* серверов.

Данная версия *OPC* сервера поддерживает стандарт *OPC Data Access Custom 2.05A* и *OPC Historical Data Access 1.20*. *OPC* сервер может работать в режиме "*Master*" и "*Slave*". Поддерживается работа в режиме как локального, так и удаленного сервера. Это означает, что приложения-клиенты могут обращаться к серверу расположенному, как на том же компьютере, так и на других компьютерах сети.

В рассматриваемом примере использовалась бесплатная версия Lectus OPC.

Для отображения данных ПЧВ в *OPC* создадим узел данных в разделе **Текущие** данные, как показано на рис.3.1. В первом узле будет содержаться набор регистров для отображения нескольких важных параметров ПЧВ.

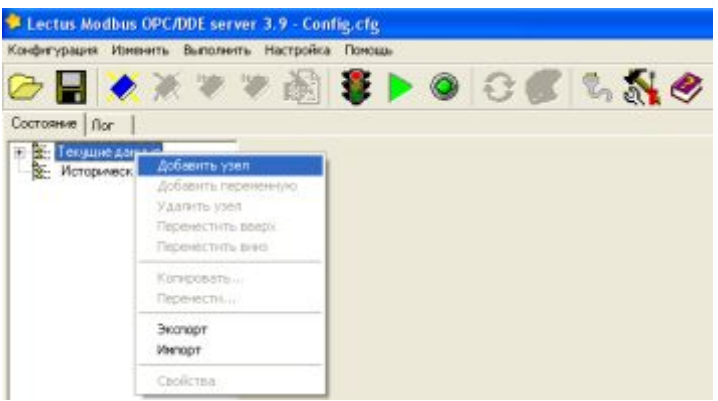

Рисунок 3.1 Добавление узла в Lectus OPC

Произведем настройки параметров узла, как показано на рис.3.2.

| Uma yana PCHV_registy_opr  | 01                       |
|----------------------------|--------------------------|
| Описание Описание узла     | www.com                  |
| Подилочение                | Устройство               |
| Прямое подключение         | Протокол Modbus RTU 💌    |
| Настройка                  | Адрес устройства 1 🙀 dec |
| Типданных                  | Функция чтения 03 💌 dec  |
| Текушие денные 🔹 📍         | Функция записи 16 💌 dec  |
| Onpoc                      | Групповой запрос 🔽       |
| Период опроса 1,0 🧏 сек 🔄  | Дополнительно            |
| Начальная Фаза 0.0 🍂 сек 📼 | Паранетры                |

Рисунок 3.2 Настройки узла PCHV\_registry\_opros

В настройках узла необходимо назначить имя узла (на рис.3.2 - *PCHV\_registry\_opros*), задать настройки связи устройства:

- Протокол Modbus RTU (см. параметр 8-30);
- Адрес устройства:1(см. параметр 8-31);
- Функция чтения 03<sup>1</sup> (для регистра);
- Функция записи- 16 (для регистра).

Также в этом окне можно изменить параметры опроса: период и начальную фазу.

Для настройки параметров подключения в разделе подключение необходимо выбрать вариант **Прямое подключение** (ПЧВ подключен по интерфейсу RS-485). Нажав на кнопку **Настройка**, можно выбрать *Сот*-порт для подключения ПЧВ к ПК (в примере Com3). Пример такого выбора показан на рис.3.3.

| Настройка | прям   | ото под | ключен | ния [ |
|-----------|--------|---------|--------|-------|
| СОМ       | nopt C | ОМЗ     | •      |       |
|           | ÖK     |         | Отмена |       |

Рисунок 3.3 Выбор Сот-порта для подключения ПЧВ к ПК

Аналогичным образом добавим в проект и определим настройки подключения для узла работы со служебными словами ПЧВ (задание по *RS-485*, командное слово и слово состояния). Вид этих настроек приведен на рис. 3.4.

| Имя узла PCHV_sluzheb_words | ;                        |
|-----------------------------|--------------------------|
| Описание Описание узла      |                          |
| Подключение                 | Устройство               |
| Прямое подключение          | Протокол Modbus RTU 💌    |
| [Настройка]                 | Адрес устройства 1 🏂 dec |
| Тип данных                  | Функция чтения 03 💌 dec  |
| Текущие данные 🔍 ?          | Функция записи 16 💌 dec  |
| Onpoc                       | Групповой запрос 🔽       |
| Период опроса 1,0 🚺 сек 💌   | Дополнительно            |
| Начальная фаза 0,0 🏒 сек 💌  | Параметры                |
|                             |                          |

Рисунок 3.4 Настройки узла PCHV\_sluzheb\_words

После добавления узлов опроса и управления настроим сетевые параметры нажатием кнопки . В открывшемся окне выберем настройки связи, аналогичные тем, что установлены в группе 8 параметров ПЧВ (см.п.1). Вид настроек для примера показан на рис.3.5.

| ортыс        | Конфигурац | я выбранно | го порта |
|--------------|------------|------------|----------|
| COM2<br>COM3 | Скорость:  | 3600       |          |
|              | Даненыех   | 8          | ٠        |
| -            | Паритет:   | Нет        |          |
| S            | Стоп биты: | 1          | *        |
|              |            | Дополнит   | ельно    |

Рисунок 3.5 Настройки параметров связи ПЧВ и ПК

<sup>&</sup>lt;sup>1</sup> Более подробно о функция Modbus см. РП ПЧВ с 78-83

Добавим в каждый узел свой набор переменных. Для этого, вызвав кликом правой кнопки мыши контекстное меню, выберем пункт **Добавить переменную** или нажав на кнопку меню быстрого доступа. Общий список переменных, которые были добавлены в узел *PCHV\_registry\_opros*, представлен на рис.3.6.

| Пер          | Переменные Параметры         |      |               |                     |  |  |
|--------------|------------------------------|------|---------------|---------------------|--|--|
|              | Имя переменой                | Тип  | Права доступа | Описание            |  |  |
| $\checkmark$ | Chastota_Hz_16_13            | Word | Чтение        | Описание переменной |  |  |
| $\checkmark$ | Moshnost_kWt_16_10           | Word | Чтение        | Описание переменной |  |  |
| $\checkmark$ | Sost_vhodov18_19_27_33_16_60 | Word | Чтение        | Описание переменной |  |  |
| $\checkmark$ | Sost_vhoda_29_16_61          | Word | Чтение        | Описание переменной |  |  |
| $\checkmark$ | Potenciometr_53_16_63        | Word | Чтение        | Описание переменной |  |  |
| $\checkmark$ | Potenciometr_60_16_64        | Word | Чтение        | Описание переменной |  |  |
| $\checkmark$ | par3_15                      | Word | Чтение/запись | Описание переменной |  |  |
| $\checkmark$ | par3_16                      | Word | Чтение/запись | Описание переменной |  |  |
| $\checkmark$ | par3_17                      | Word | Чтение/запись | Описание переменной |  |  |

Рисунок 3.6 Переменные узла PCHV\_registry\_opros

В каждой такой переменной необходимо произвести настройки адресации и функций. Рассмотрим эти настройки на примере параметра ПЧВ **16-13 Частота,** Гц. На рис.3.7 приведены настройки для опроса этой переменной.

| Имя переменной:                                                        | Chastota_Hz_16_13                                                                                                    |
|------------------------------------------------------------------------|----------------------------------------------------------------------------------------------------|
| Описание                                                               | Описание переменной                                                                                                    |
| Права доступа:<br>Период опроса:                                       | Г Чтенне Г Запись<br>1.0 № сек. •                                                                                      |
| Тип переменной<br>Типизирован<br>Стандартная                           | ная С Регистр С Произвольная<br>С Перечисление                                                                         |
| Параметры<br>Тип дан<br>Адрес перемен                                  | Holf Word 2 Galira<br>Holf 3F01 🔀 hex                                                                                  |
| Типизированная<br>обработки данны<br>Формат данных<br>определяется в о | переменная предназначена для<br>к определенного типа (например Word)<br>(последовательность байтов)<br>звойствая узла: |

Рисунок 3.7 Настройка переменной ПЧВ 16-13 Частота, Гц для отображения в ОРС

В настройках переменной назначено имя для нее (*Chastota\_Hz\_16\_13*), определены права доступа (группа 16 параметров ПЧВ доступна только для чтения), период опроса, тип переменной и ее параметры. Для задания опроса регистров удобно использовать настройку **Типизированная** в типе переменной с выбором *Word* в качестве типа данных. Адрес регистра для параметра 16-13 можно рассчитать по формуле 2.1 (16-13×10-1=16129<sub>dec</sub>=3F01<sub>hex</sub>) или взять из документа «Адресация регистров OBEH ПЧВ для удаленного опроса и управления. Доступность регистров ПЧВ для чтения и записи», который доступен на сайте компании OBEH в разделе ПЧВ (прямая ссылка http://www.owen.ru/uploads/adress\_registr\_p4v.pdf).

Добавим аналогичным образом в узел несколько переменных группы 16, позволяющих отображать параметры работы ПЧВ: мощность управления, показания потенциометров, состояние дискретных входов и т.д.

Добавим также параметры группы 3 для изменения источников управления (3-15,3-16, 3-17). Пример настройки такого параметра приведен на рис.3.8.

| Имя переменной:                                                      | par3_15                                                                                                    |
|----------------------------------------------------------------------|----------------------------------------------------------------------------------------------------|
| Описание                                                             | Описание переменной                                                                                                    |
| Права доступа:                                                       | 🔽 Чтеные 🖾 Запись                                                                                                    |
| Период опроса:                                                       | 1.0 24 сек. •                                                                                                    |
| <ul> <li>Типизирова</li> <li>Стандартная</li> </ul>                  | аная С.Регистр. С.Произвольная<br>I. С.Перечисление                                                                                           |
| Параметры                                                            |                                                                                                    |
| Типдан                                                               | Heix Word 👻 2 байта                                                                                                    |
| Адрес перемен                                                        | ной C4D 🏂 hex                                                                                                    |
| Типизированная<br>обработки данны<br>Формат данных<br>определяется в | переменная предназначена для<br>и определенного типа (например Word)<br>(последовательность байтов)<br>свойствая узлах<br>и и правити базити. |

Рисунок 3.8 Настройка переменной ПЧВ 3-15 Источник задания 1 для отображения в ОРС

В настройках параметра 3-15 установлена возможность записи, что позволит изменять настройку источника задания ПЧВ с ОРС. После запуска на исполнение в разделе ОРС DA сервер отображаются текущие значения переменных. Кадр работы такой системы показан на рис.3.9.

| Пер                     | Переменные Состояние группы                      |          |                   |          |                     |  |
|-------------------------|--------------------------------------------------|----------|-------------------|----------|---------------------|--|
|                         | 🛦 Имя переменой                                  | Значение | Время             | Качество | Описание            |  |
| $\overline{\checkmark}$ | PCHV_registry_opros.Chastota_Hz_16_13            | 504      | 23.06.11 13:03:19 | Хорошее  | Описание переменной |  |
| $\overline{\checkmark}$ | PCHV_registry_opros.Moshnost_kWt_16_10           | 31       | 23.06.11 13:03:19 | Хорошее  | Описание переменной |  |
| $\checkmark$            | PCHV_registry_opros.par3_15                      | 11       | 23.06.11 13:03:16 | Хорошее  | Описание переменной |  |
| $\checkmark$            | PCHV_registry_opros.par3_16                      | 0        | 23.06.11 13:03:19 | Хорошее  | Описание переменной |  |
| $\checkmark$            | PCHV_registry_opros.par3_17                      | 0        | 23.06.11 13:03:19 | Хорошее  | Описание переменной |  |
| $\checkmark$            | PCHV_registry_opros.Potenciometr_53_16_63        | 1378     | 23.06.11 13:03:19 | Хорошее  | Описание переменной |  |
| $\checkmark$            | PCHV_registry_opros.Potenciometr_60_16_64        | 1052     | 23.06.11 13:03:19 | Хорошее  | Описание переменной |  |
| $\checkmark$            | PCHV_registry_opros.Sost_vhoda_29_16_61          | 1        | 23.06.11 13:03:19 | Хорошее  | Описание переменной |  |
| $\checkmark$            | PCHV_registry_opros.Sost_vhodov18_19_27_33_16_60 | 272      | 23.06.11 13:03:19 | Хорошее  | Описание переменной |  |

Рисунок 3.9 Кадр работы узла опроса PCHV\_registry\_opros

В режиме реального времени отображаются параметры группы 16 и группы 3, заданные в узле *PCHV\_registry\_opros*. Можно изменить параметр 3-15 нажав кнопку меню быстрого доступа или выбрав в вызванном правой кнопкой контекстном меню пункт **Записать значение.** В появившемся окне (рис.3.10) можно задать новое значение изменяемого параметра.

Рисунок 3.10 Изменение значения параметра 3-15 (передача управления на потенциометр ЛПО)

Для управления ПЧВ с ОРС настроим переменные второго узла проекта -*PCHV\_sluzheb\_words*. Добавим в узел 3 переменных служебных регистров: задание по *RS*-485, командное слово и слово состояния. Их настройки приведены на рис. 3.11.

| Изменнть переменную 🔣                                | Изменить переменную 🔀                                | Різменить переменную 🛛 🕅                             |  |  |
|------------------------------------------------------|------------------------------------------------------|------------------------------------------------------|--|--|
| Modbus                                               | Modbuz                                               | Modbut                                               |  |  |
| Иния переневникі (201_п.,405)                        | Инеклерененной сол_wood                              | Иния переменной: Idovo_tost                          |  |  |
| Описания: (Описания перененной                       | Описание: Описание перененной                        | Описание: Описание переменной                        |  |  |
| Правадоступа: Ф. Чтенке Ф. Запись                    | Праводоступх IV Чление IV Запись                     | Права доступа: 🗸 Чление 📑 Запись                     |  |  |
| Периад опроса: (1,0.) (Д) сек. —                     | Период опроса: 1.0 14 сек. —                         | Перика опроса: 1.0 🔀 сек 💌                           |  |  |
| Тип переченной                                       | Тип перениеной                                       | Тип перененной                                       |  |  |
| Ганионрованная Г. Регистр. Г. Пронавольная           | Этипизированная С Регистр С Произвольная             | ГР. Типконрованная. С. Репистр. С. Произвольная      |  |  |
| С. Стандартная. Г. Перечисление                      | С Стандартная С Перечисление                         | С. Стандартная. С. Перенисление                      |  |  |
| Парачетры                                            | Паранетры                                            | Паранетры                                            |  |  |
| Тэп даеени Word • 2 байта                            | Тып деннох (Wood 2 distine                           | Тын дленном (Word 💌 2 бейта                          |  |  |
| Адрес перечениой С359 🕵 hes                          | Адрес переменной (СЗАГ 📢 hex                         | Адрес перенежной (С417 🛐 hex                         |  |  |
| Типисарованная перекланная преднасникна для          | Типисанрованная перенанных предназначенна для        | Титаскированная переменная преднахначена для         |  |  |
| обработки денных опредналенного типи (напренер Word) | обработи данных опрядалленного тала (напракер Word)  | обработки даннаск отрядкленного тита (награмер Word) |  |  |
| Формат денны (последовательность байтов)             | Формат данных опрядалленного тала (напракер Word)    | Формат даннаск отрядклентильность байтов)            |  |  |
| опреднательно сосійствах улок                        | опрядалленся в свойствая узлак                       | отрядкленется в свойствах удла                       |  |  |
| "Дополнительно": Порядок байти: "Спершен байтон      | "Дополнентильно" - "Порядок бейт" - "Спарцаен бейтон | "Дополнительно" - "Порядок байт - "Старкаки байтон   |  |  |
| Изнооть Отлана                                       | Хининаль Отнина                                      | Vavaserts Onesea                                     |  |  |

Рисунок 3.11 Настройки переменных служебных регистров ПЧВ: задания по RS-485, командного слова и слова состояния в узле PCHV\_sluzheb\_words проекта OPC

Обращение к командному слову и слову состояния в формате регистров ненаглядно, поэтому можно отображать и отдельные биты этих служебных слов. Пример настроек такого отображения приведен на рис.3.12 (бит 0 командного слова и бит 0 слова состояния).

| Изменить переменную 🛛 🔯                        | Изменить переменную                            |
|------------------------------------------------|------------------------------------------------|
| Modbus                                         | Modbus                                         |
| Имя переменной bi0_com_word_pred_zad_bi0       | Имя переменной: bil0_slovo_sost_upt_gotovo     |
| Описание: Описание переменной                  | Описание: Описание переменной                  |
| Права доступа: 🗸 Чтение 🔽 Запись               | Права доступа: 🔽 Чтение 🔲 Запись               |
| Период опроса: 1.0 🔏 сек. 💌                    | Период опроса: 1,0 🌠 сек. 💌                    |
| Тип переменной                                 | Тип переменной                                 |
| С Типизированная С Регистр С Произвольная      | С Типизированная Ф Регистр С Произвольная      |
| С Стандартная С Перечисление                   | С Стандартная С Перечисление                   |
| Параметры                                      | Параметры                                      |
| Адрес переменной СЗ4F 🙀 hex                    | Адрес переменной С417 🔀 hex                    |
| Значимые биты 0 🜠 - 0 🜠 dec                    | Значилые биты 0 🔀 10 🛃 dec                     |
| Переменная тип регистр предназначена для       | Переменная тип регистр предназначена для       |
| побитовой обработки данных типа Word. Значиные | побитовой обработки данных типа Word. Эначиные |
| биты определяют используемый диапазон битов.   | биты определяют используеный диапазон битов.   |
| Каменить Отмена                                | У Изменить Отмена                              |

Рисунок 3.12 Настройки для отображения 0-х битов командного слова и слова состояния

В соответствии с табл.2.1 и 2.2 зададим все биты командного слова и слова состояния. В такой конфигурации, кадр работы которой приведен на рис.3.13, удобно производить управление работой ПЧВ по RS-485 и отображать режимы работы устройства.

На рис.3.13 представлена ситуация запуска ПЧВ на работу в прямом направлении (командное слово 33916) с частотой примерно 30% от номинальной (диапазон задания частоты 0-16384). Состояние работы системы отображают биты слова состояния.

| Переменные Состояние группы |                                                           |          |                   |          |                     |  |  |  |
|-----------------------------|-----------------------------------------------------------|----------|-------------------|----------|---------------------|--|--|--|
|                             | Имя переменой                                             | Значение | Время             | Качество | Описание            |  |  |  |
| $\checkmark$                | PCHV_sluzheb_words.zad_rs_485                             | 5000     | 23.06.11 13:09:35 | Хорошее  | Описание переменной |  |  |  |
| $\checkmark$                | PCHV_sluzheb_words.com_word                               | 33916    | 23.06.11 13:09:35 | Хорошее  | Описание переменной |  |  |  |
| $\checkmark$                | PCHV_sluzheb_words.bit0_com_word_pred_zad_bit0            | 0        | 23.06.11 13:09:35 | Хорошее  | Описание переменной |  |  |  |
| $\checkmark$                | PCHV_sluzheb_words.bit1_com_word_pred_zad_bit1            | 0        | 23.06.11 13:09:35 | Хорошее  | Описание переменной |  |  |  |
| $\checkmark$                | PCHV_sluzheb_words.bit2_com_word_DC_tormoz                | 1        | 23.06.11 13:09:35 | Хорошее  | Описание переменной |  |  |  |
| $\checkmark$                | PCHV_sluzheb_words.bit3_com_word_ost_vybeg                | 1        | 23.06.11 13:09:35 | Хорошее  | Описание переменной |  |  |  |
| $\checkmark$                | PCHV_sluzheb_words.bit4_com_word_bystr_stop               | 1        | 23.06.11 13:09:35 | Хорошее  | Описание переменной |  |  |  |
| $\checkmark$                | PCHV_sluzheb_words.bit5_com_word_fix_chastoty             | 1        | 23.06.11 13:09:35 | Хорошее  | Описание переменной |  |  |  |
| $\checkmark$                | PCHV_sluzheb_words.bit6_com_word_PUSK                     | 1        | 23.06.11 13:09:35 | Хорошее  | Описание переменной |  |  |  |
| $\checkmark$                | PCHV_sluzheb_words.bit7_com_word_sbros                    | 0        | 23.06.11 13:09:35 | Хорошее  | Описание переменной |  |  |  |
| $\checkmark$                | PCHV_sluzheb_words.bit8_com_word_fixirovannaya_chastota   | 0        | 23.06.11 13:09:35 | Хорошее  | Описание переменной |  |  |  |
| $\checkmark$                | PCHV_sluzheb_words.bit9_com_word_lzm_skorosty_13_4x_13_5x | 0        | 23.06.11 13:09:35 | Хорошее  | Описание переменной |  |  |  |
| $\checkmark$                | PCHV_sluzheb_words.bit10_com_word_Dannye_deistv           | 1        | 23.06.11 13:09:35 | Хорошее  | Описание переменной |  |  |  |
| $\checkmark$                | PCHV_sluzheb_words.bit11_com_word_Rele                    | 0        | 23.06.11 13:09:35 | Хорошее  | Описание переменной |  |  |  |
| $\checkmark$                | PCHV_sluzheb_words.bit15_com_word_Revers                  | 1        | 23.06.11 13:09:35 | Хорошее  | Описание переменной |  |  |  |
| $\checkmark$                | PCHV_sluzheb_words.slovo_sost                             | 3591     | 23.06.11 13:09:35 | Хорошее  | Описание переменной |  |  |  |
| $\checkmark$                | PCHV_sluzheb_words.bit0_slovo_sost_upr_gotovo             | 1        | 23.06.11 13:09:35 | Хорошее  | Описание переменной |  |  |  |
| $\checkmark$                | PCHV_sluzheb_words.bit1_slovo_sost_privod_gotov           | 1        | 23.06.11 13:09:35 | Хорошее  | Описание переменной |  |  |  |
| $\checkmark$                | PCHV_sluzheb_words.bit2_slovo_sost_ostanov_vybeg          | 0        | 23.06.11 13:09:35 | Хорошее  | Описание переменной |  |  |  |
| $\checkmark$                | PCHV_sluzheb_words.bit3_slovo_sost_avar                   | 0        | 23.06.11 13:09:35 | Хорошее  | Описание переменной |  |  |  |
| $\checkmark$                | PCHV_sluzheb_words.bit7_slovo_sost_preduprezh             | 0        | 23.06.11 13:09:35 | Хорошее  | Описание переменной |  |  |  |
| $\checkmark$                | PCHV_sluzheb_words.bit8_slovo_sost_na_zadanyy             | 0        | 23.06.11 13:09:35 | Хорошее  | Описание переменной |  |  |  |
| $\checkmark$                | PCHV_sluzheb_words.bit9_slovo_sost_Rezim_ruch_avt         | 1        | 23.06.11 13:09:35 | Хорошее  | Описание переменной |  |  |  |
| $\checkmark$                | PCHV_sluzheb_words.bit10_slovo_sost_chastotny_diapazon    | 1        | 23.06.11 13:09:35 | Хорошее  | Описание переменной |  |  |  |
| $\checkmark$                | PCHV_sluzheb_words.bit11_slovo_sost_rabota                | 1        | 23.06.11 13:09:35 | Хорошее  | Описание переменной |  |  |  |
| $\checkmark$                | PCHV_sluzheb_words.bit13_slovo_sost_Preduprezhdenye_U     | 0        | 23.06.11 13:09:35 | Хорошее  | Описание переменной |  |  |  |
| $\checkmark$                | PCHV_sluzheb_words.bit14_slovo_sost_Preduprezhdenye_I     | 0        | 23.06.11 13:09:35 | Хорошее  | Описание переменной |  |  |  |
| $\checkmark$                | PCHV_sluzheb_words.bit15_slovo_sost_Preduprezhdenye_T     | 0        | 23.06.11 13:09:35 | Хорошее  | Описание переменной |  |  |  |

Рисунок 3.13 Кадр работы узла PCHV\_sluzheb\_words проекта OPC